# Consulter l'offre de formation 2023-2024

#### 1. Aller sur Eduline et s'identifier

https://eduline.ac-lille.fr/

| ACADÉMIE<br>DE LILLE<br>Libert<br>Fratriai | DU/ine_            |  |
|--------------------------------------------|--------------------|--|
| Bienvenue sur votre po                     | tail académique.   |  |
| Identifiant                                | Identifiant perdu  |  |
| Mot de passe ou OTP                        | Mot de passe ouble |  |
| Connexis                                   | on                 |  |
|                                            | Autro problème     |  |

## 2. Suivre le chemin suivant = cliquer sur :

Application -> Gestion des personnels -> SOFIA-FMO.

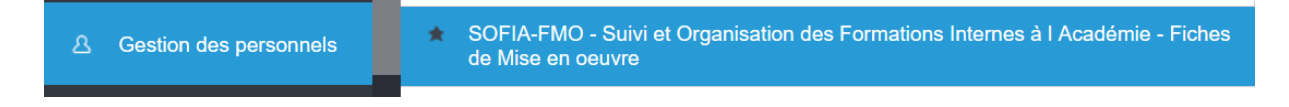

## 3. Une fois dans SOFIA-FMO, cliquer sur « Mon espace stagiaire »...

| Sofia-FMO |                      |                         | Α |
|-----------|----------------------|-------------------------|---|
|           |                      |                         |   |
|           | Mon espace stagiaire | Mon espace intervenante |   |

## 4. ... puis sur « Mon plan de formation individuelle »

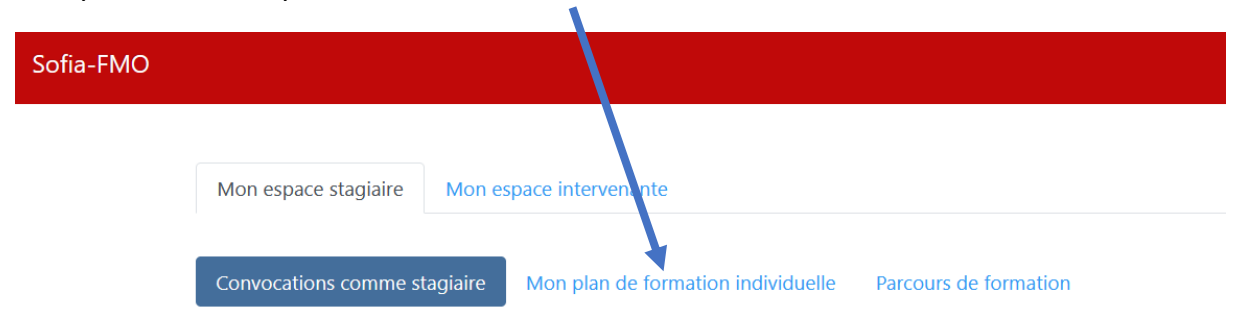

5. Cliquer ensuite sur le bouton « AFFICHER » en bas de l'écran

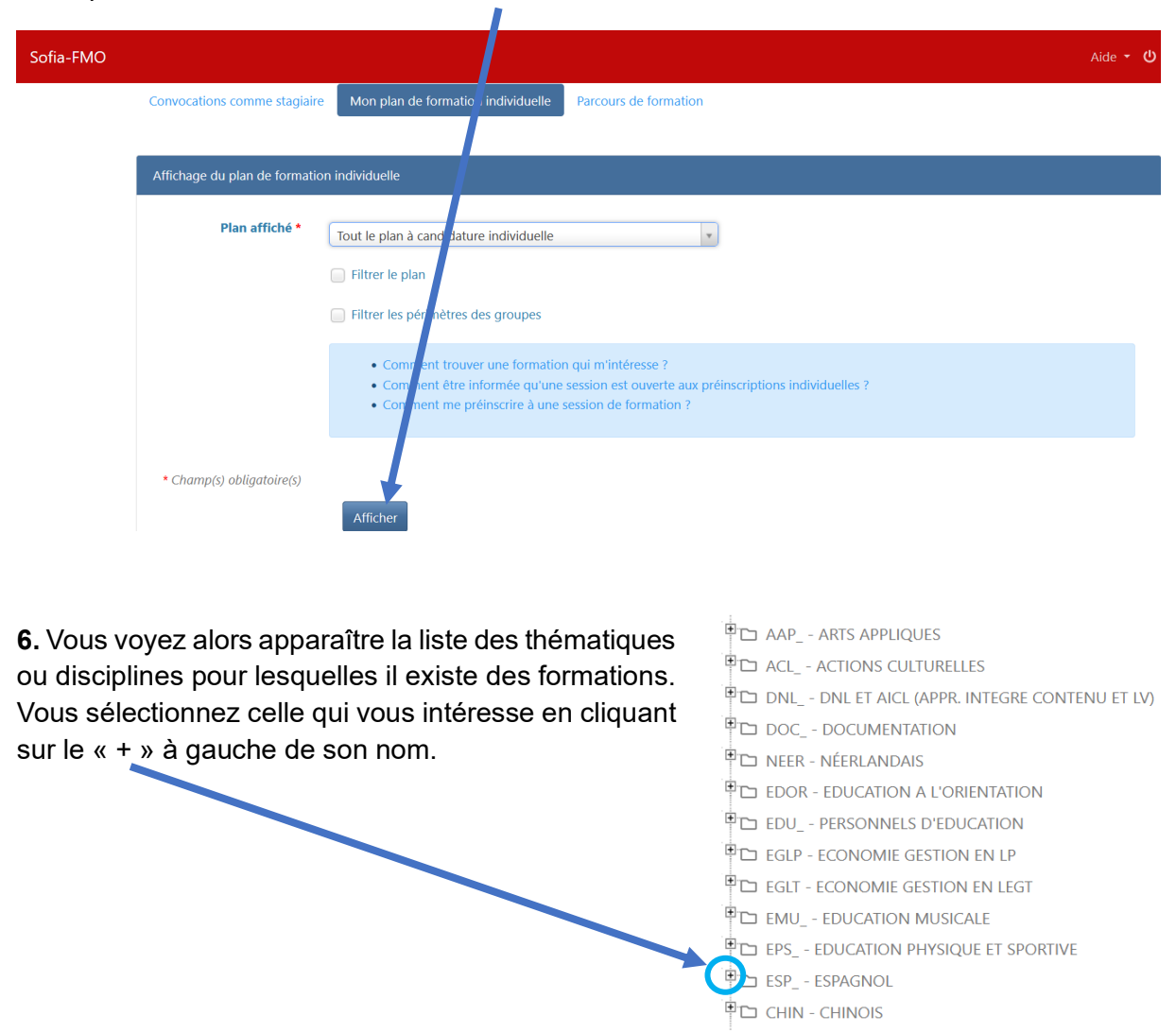

**7.** Vous voyez alors apparaître l'ensemble des modules proposés pour cette thématique / discipline.

Cliquer à nouveau sur le « + » à gauche du module qui vous intéresse.

#### ESP\_ - ESPAGNOL

[23A0090010] ESP\_51 @ PREPARATION CAPES INTERNE ESPAGNOL
 [23A0090050] ESP\_50 - PRÉPARATION AGRÉGATION INTERNE ESPAGNOL
 [23A0090950] ESP\_05 - LE DÉFI CRÉATIF EN COURS D'ESPAGNOL
 [23A0090951] ESP\_06 - EXPLOITATION DE L'IMAGE EN CLASSE
 [23A0090952] ESP\_07 @ DU CHOIX DU SUPPORT À LA PRODUCTION (N1)
 [23A0090954] ESP\_08 @ SOUTENIR PRODUCTION ORALE ET ÉCRITE
 [23A0090955] ESP\_09 @ TRACE ÉCRITE, TRACE ORALE

► [23A0090955] ESP\_09 @ TRACE ÉCRITE, TRACE ORALE
□ \_\_\_\_\_ [91826] ESP\_09.A @ TRACE ÉCRITE, TRACE ORALE

8. Cliquer sur les trois traits à droite du module

**9.** S'ouvre alors une fenêtre qui vous permet de voir le descriptif complet du module et/ou de vous y abonner.

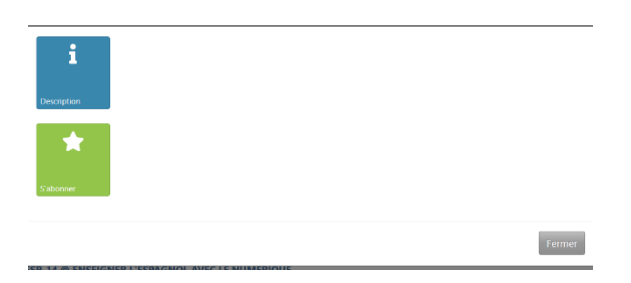

**10.** Si vous souhaitez vous abonner à la formation, vous cliquez sur « S'abonner ». Une fenêtre s'ouvre. Il faut alors à nouveau cliquer sur « S'abonner à ce module » pour rendre l'abonnement effectif.

#### S'abonner à un module

| Dispositif      | [23A0090955] ESP_09 @ TRACE ÉCRITE, TRACE ORALE                                                                                                    |
|-----------------|----------------------------------------------------------------------------------------------------|
| Module          | [91826] ESP_09.A @ TRACE ÉCRITE, TRACE ORALE                                                                                                    |
| Description     | A partir de différentes situations d'enseignement                                                                                                    |
|                 | (collège et lycée) réflexion sur la continuité                                                                                                    |
|                 | travail mené en classe, sur le les activités de                                                                                                    |
|                 | prolongement hors la classe. Exemples de traces                                                                                                    |
|                 | écrites et orales afin d'en analyser la nature,                                                                                                    |
|                 | la fonction et l'impact sur le travail personnel de                                                                                                    |
| Information     |                                                                                                    |
| Information —   | En vous abonnant à ce module, vous serez notifié par couriel quand une nouvelle session sera ouverte aux préinso<br>Individuelles-Seules Les sessions vous concernant vous seront notifies.                                                                                                    |
| Information —   | En vous abonnant à ce module, vous serez notifié par courriel quand une nouvelle session sera ouverte aux préinso<br>Individuelles. Scules les sessions vous concernant vous seront notifiées.<br>Vous recevrez au maximum un courriel par jour, sur votre adresse professionnelle.                                                                                  |
| - Information — | En vous abonnant à ce module, vous serez notifiée par courriel quand une nouvelle session sera ouverte aux préinsc<br>Individuelles. Scules jes sessions vous concernant vous seront notifiées.<br>Vous recerrez au maximum un courriel par jour, sur votre adresse professionnelle.<br>Vous pourrez à tout moment supprimer cet abonnement ou tous vos abonnements. |